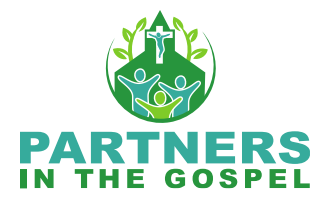

## **Building the Parish Community Demographics Survey in ParishStaq**

## Step-by-step

Please note you must have the proper permissions to access the Form templates in the ParishStaq ChMS.

1. Head to the **Forms** section on the left side of the ParishStaq ChMS home menu.

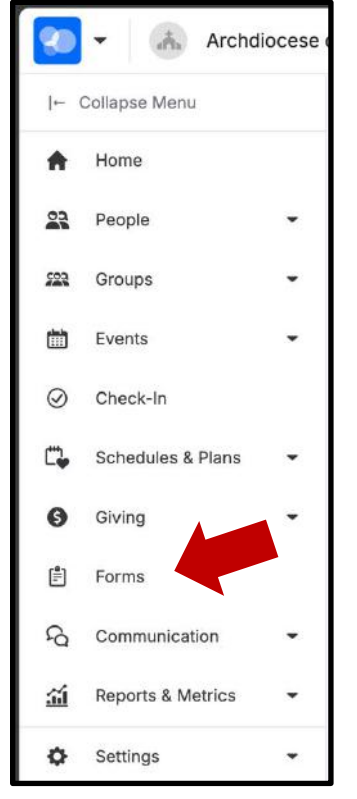

2. Click on **Templates** on the top right to access all the available templates the ParishStaq team has created.

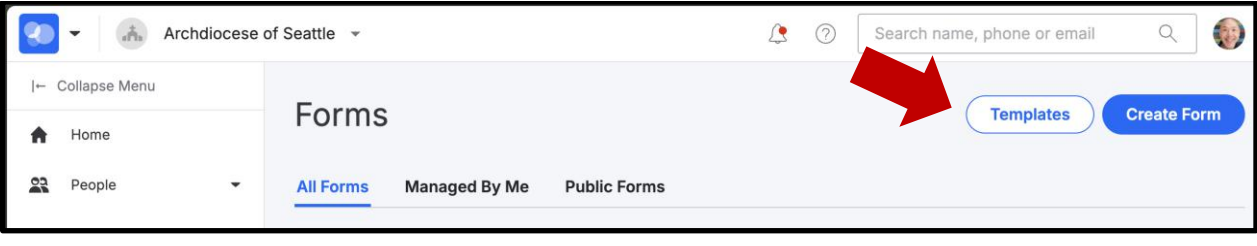

3. Search for the template using the keyword "**community**" then **"Use template"** to set it up.

| orm Templates<br>community                        | ×                                                         |                                                                 |                                                                                    | (                                                           | <b>=</b>          | Sort by:<br>Title (A-Z)            | •                     | New Template                               |
|---------------------------------------------------|-----------------------------------------------------------|-----------------------------------------------------------------|------------------------------------------------------------------------------------|-------------------------------------------------------------|-------------------|------------------------------------|-----------------------|--------------------------------------------|
| All Templates                                     | My Temp <sup>i</sup>                                      | lates                                                           |                                                                                    |                                                             |                   |                                    |                       |                                            |
| Parish Commu<br>Form Template                     | nity Demogra                                              | phics Survey                                                    |                                                                                    |                                                             |                   |                                    |                       | Use Template                               |
| [For use with Pathink about wh<br>By: Bryan Gumme | artners in the o<br>at ministries y<br>prsall (Archdioces | Gospel One Parisi<br>ou offer, what the<br>e)   Last Used: Neve | n Plan] This survey colle<br>needs in your communi<br>r   Last Modified: 12/31/202 | cts demographic informat<br>ity are, and where there a<br>4 | tion at<br>re opp | pout your pari<br>portunities to e | sh commu<br>expand or | inity to help as you start new ministries. |

4. You will be asked to give the form a **new title**. Once you click next, the form will be saved in your campus.

| Create Form                                        |        |      |
|----------------------------------------------------|--------|------|
| Create from [Parish Community Demographics Survey] |        |      |
| Form Title *                                       |        |      |
| Parish X Community Demographics Survey             |        |      |
|                                                    |        |      |
|                                                    | CANCEL | NEXT |

- 5. The **edit page** will open, and you will have an opportunity to personalize the description or make any other changes before publishing.
  - a. Add an **End Date**.
  - b. Consider adding yourself or another staff to receive an **Admin Notification** every time someone completes the survey.
  - c. Click **Done** to continue.

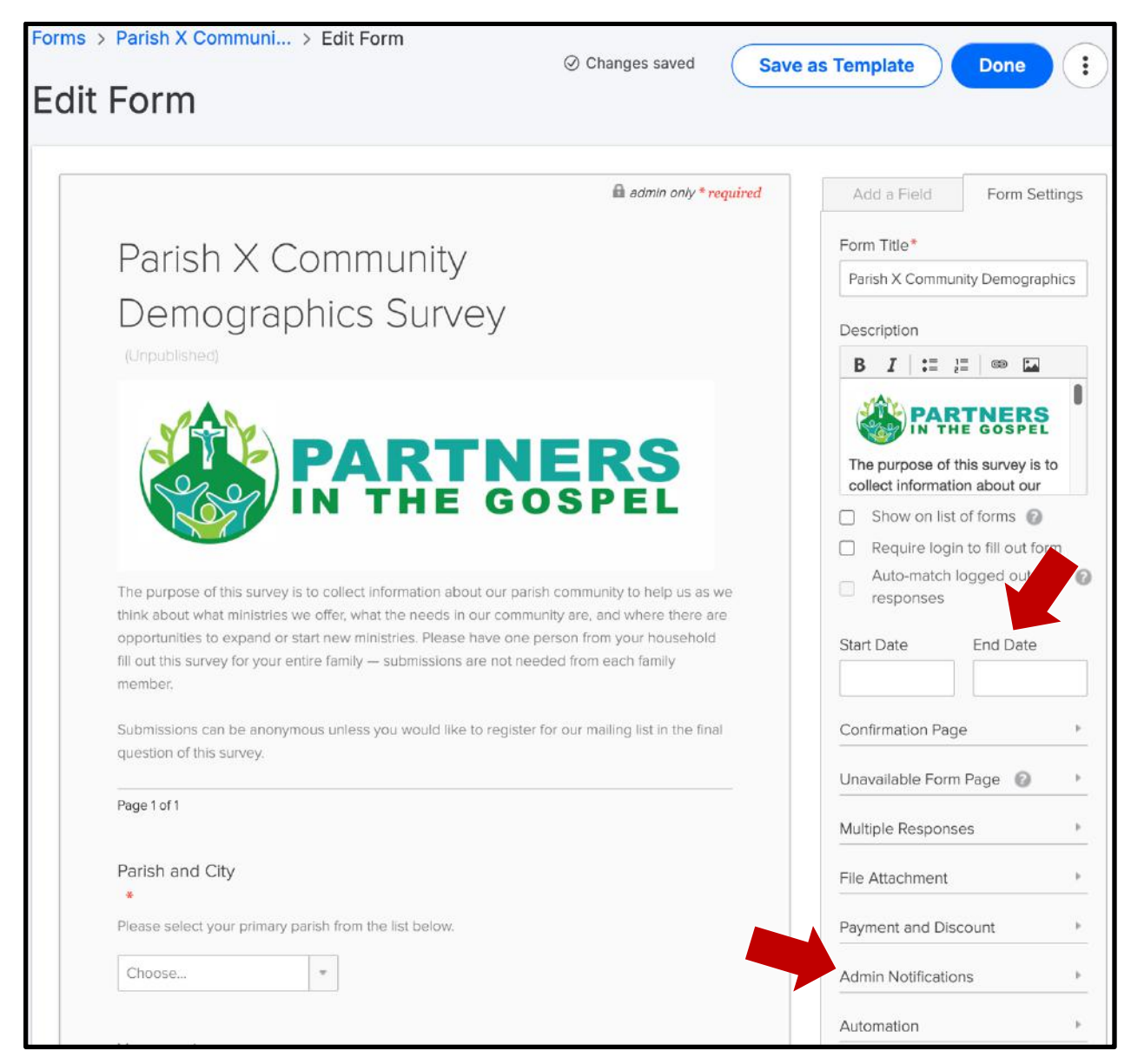

6. In the **Form Managers** tab, add any staff who would be able to view the responses other than yourself. When ready, click **Publish**.

|                                |                                         |                                |            | 📑 👻 Actions 🕈 |
|--------------------------------|-----------------------------------------|--------------------------------|------------|---------------|
| (i) Unpublis<br>The form is no | hed<br>ot available to be filled out be | cause it is not yet published. |            | Publish       |
| No Responses                   |                                         |                                |            |               |
| Show description and           | other info                              |                                |            |               |
|                                | SPONSES AUTON                           | ATION FORM MANAG               | SERS SHARE |               |

7. **Share** the completed survey using the URL or embed the HTML link on your web page.

|                                                                                                    |                                       |               |       | 🛓 🔻 Actions |
|----------------------------------------------------------------------------------------------------|---------------------------------------|---------------|-------|-------------|
| Available<br>The form has been put                                                                                       | plished and is available to be filled | d out.        |       | Unpublish   |
|                                                                                                    |                                       |               |       |             |
| No Responses Show description and other info                                                                             | <b>.</b>                              |               |       |             |
| No Responses Show description and other inf                                                                              | SES AUTOMATION                        | FORM MANAGERS | SHARE |             |
| No Responses Show description and other info SUMMARY RESPONS Copy and paste these item Use this URL in an email or insta | SES AUTOMATION                        | FORM MANAGERS | SHARE |             |